# Como disponibilizar um vídeo no MOODLE

### Objetivo do Guia

Este guia tem como objetivo explicar uma forma de disponibilizar documentos do tipo vídeo recorrendo à plataforma MOODLE e às ferramentas tecnológicas disponibilizadas pela Universidade de Évora, por parte dos docentes da Universidade de Évora.

Devido a uma política de economia de recursos, este guia demonstra a disponibilização de vídeos residentes noutras plataformas de distribuição de vídeo e que podem ser integrados no Moodle.

### **Pré Requisitos**

O docente deve dispor do documento em formato vídeo<sup>1</sup>, uma área Moodle aberta (normalmente correspondente a uma unidade curricular). Adicionalmente deve dispor de acesso a uma plataforma de distribuição de vídeos, como o Youtube ou Google Drive (via conta da Universidade) ou o EDUCAST<sup>2</sup>.

#### Procedimento

O procedimento aqui exemplificado recorre à plataforma Youtube, que está associada à conta Google da Universidade de Évora.

### PARTE 1 - Copiar um vídeo para o youtube

### a) Aceder ao Youtube via conta da Universidade

Quando tem a conta de email aberta, deve selecionar o ícone em forma de matriz de quadradinhos, existente no canto superior direito do gmail e aí selecionar o ícone do Youtube:

<sup>&</sup>lt;sup>1</sup> Os formatos de vídeo mais comuns são ficheiros que terminam com mp4, wmv e avi. Existem diversos outros tipos de vídeo, mas que nem sempre são aceites pelas plataformas de distribuição de vídeo <sup>2</sup> Educast: Plataforma de distribuição de vídeo disponibilizada pela FCCN. Mais informações em https://educast.fccn.pt/

| M Caixa de entrada (2) - | × +       |             |                       |                                                                                           |                |         | - × C      |
|--------------------------|-----------|-------------|-----------------------|-------------------------------------------------------------------------------------------|----------------|---------|------------|
| ← → C ■ mail.goog        | le.com/ma | il/u/1/#int | 00X                   | \$                                                                                        |                |         |            |
| ≡ M Gmail                | (         | Q Pesq      | uisar correio         |                                                                                           | >              |         |            |
| + Compor                 | [         | ]- c        |                       |                                                                                           |                | M       |            |
| Caixa de entrada         | 2         |             | 11.85.88              | land the latter weath to prive here                                                       | Drive          | Gmail   | Conta      |
| Suspenso                 |           |             | And Conta Portion     | lanna lananak lagan dé tér é i sanan n                                                    | G              | G+      | 31         |
| 😪 Ana -                  | +         |             | RecTon Comp           |                                                                                           | Pesquisa       | Google+ | Calendário |
| • · · · · ·              |           |             |                       |                                                                                           |                |         |            |
|                          |           |             | Competition and it    | Realition Straph & sort Completents.                                                      | Docs           | Sheets  | Slides     |
| •                        |           |             | Ann Trans Transa      | landar fallen och at fander at beson förd at de                                           | YouTube        | Sites   | Grupos     |
|                          |           |             | And Control Tradition |                                                                                           | •              |         | •          |
| <b>6</b>                 |           |             | Return Ann Toront     | program frontials (1981) with a setting                                                   |                |         |            |
| •                        |           |             | Marriella, Togge -    | Ellipset 1 Maga results permit approximate in                                             | ant or her get |         |            |
| 0                        |           |             | And Costs Postal      | Second Mills (responses 1998) 18. 1 August August                                         |                |         |            |
|                          |           |             | Manufa, m.            | <ul> <li>Base Sector Rest Angels, Spatier or or resp. Anno</li> <li>Base Rest.</li> </ul> |                |         |            |
|                          |           |             | Los Meses             | That were do not the sales fall out opposing the filler of<br># 100, opp. 10,             |                |         |            |
|                          | h=m118 au |             | Las barren            | Residence assessed in the other tests                                                     |                |         |            |

Figura: Ilustração do acesso à plataforma youtube (http://youtube.com)

### b) Carregar um vídeo para o Youtube

Aceder ao ícone com forma de uma câmara de vídeo associada a um sinal de "+":

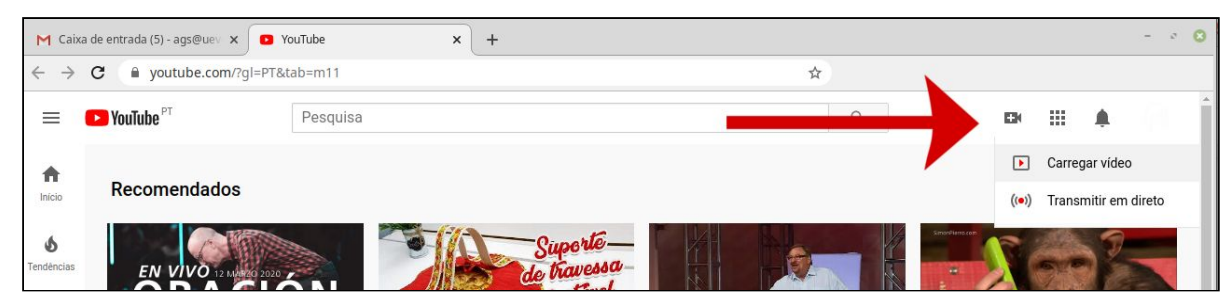

Figura: Acesso ao botão para carregar vídeo

Escolher a opção "Carregar vídeo", que surge no menu associado ao ícone indicado:

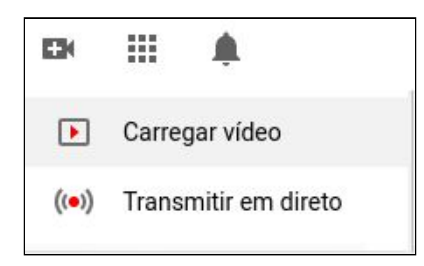

Figura: Menu inicial para carregamento de vídeo

Ser-lhe-á apresentada uma página para carregar o vídeo:

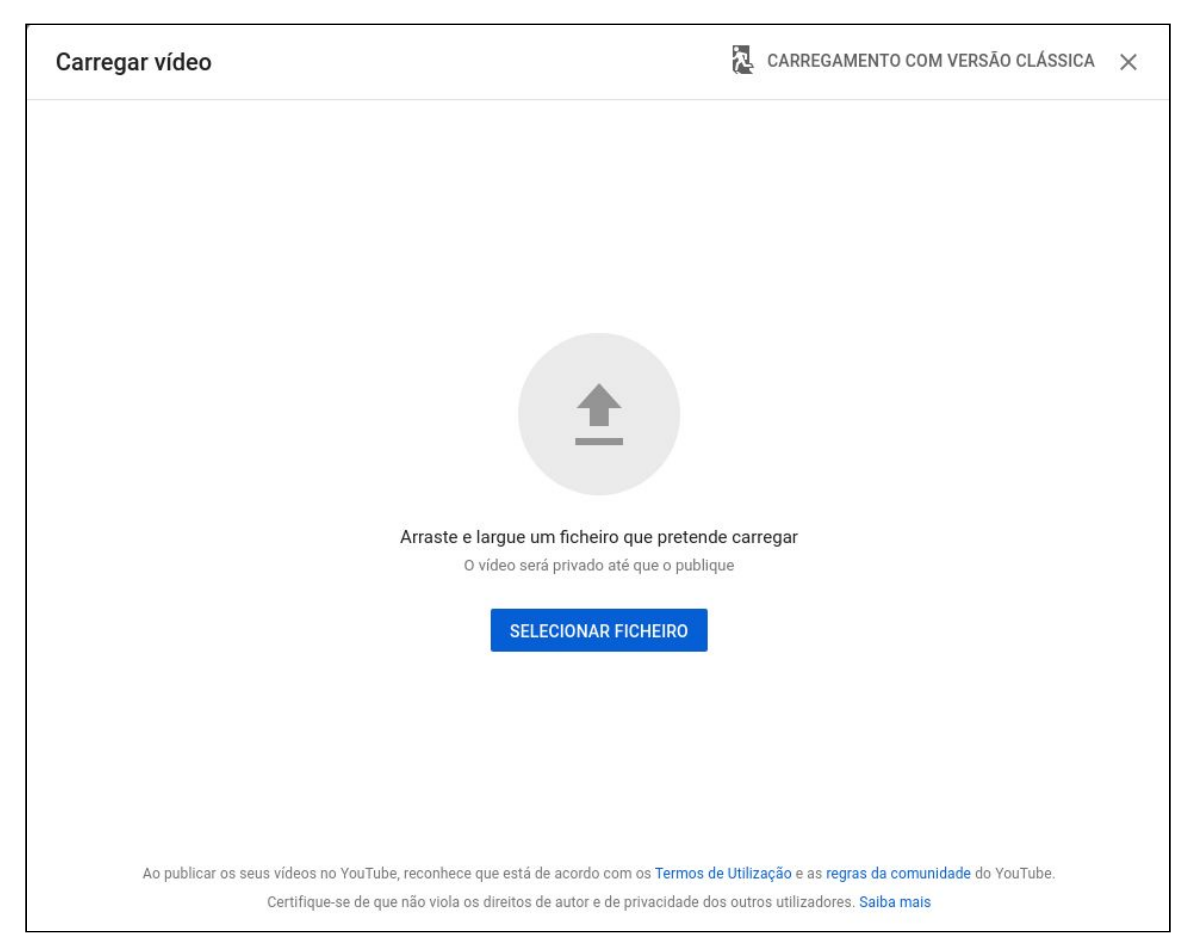

Figura: Página de carregamento de vídeo

Acionando o botão azul "SELECIONAR FICHEIRO" será mostrada a janela de pesquisa e selecção de ficheiros habitual:

|   |                 | Open File                                                         |   |          | 0           |
|---|-----------------|-------------------------------------------------------------------|---|----------|-------------|
| ۲ | Home            | ▲ ana ■ Desktop V5 ▶                                              |   |          |             |
|   | Desktop         | Name                                                              | • | Size     | Modified    |
|   | Documents       | ™ DSC_0728;JPG                                                    |   | 506.8 KB | 12 Mar 2019 |
|   | Doumlands       | 💽 educacao_aberta.osp                                             |   | 451.1 kB | 18 Mar 2019 |
| * | Downloads       | Educacao aberta.mp4                                               |   | 102.8 MB | 18 Mar 2019 |
| Л | Music           | FireShot Capture 001 - Choose a License - creativecommons.org.png |   | 21.2 kB  | 18 Mar 2019 |
| 0 | Pictures        | IMG_20190302_131213_869.jpg                                       |   | 534.3 kB | 12 Mar 2019 |
| _ |                 | IMG_20190312_163932.jpg                                           |   | 258.2 kB | 12 Mar 2019 |
| Ш | Videos          | IMG_20190313_134125.jpg                                           |   | 395.5 kB | 18 Mar 2019 |
| - | maadla          | IMG_20190318_093420.jpg                                           |   | 393.9 kB | 18 Mar 2019 |
|   | moodle          | IMG_20190318_102341.jpg                                           |   | 896.1 kB | 18 Mar 2019 |
| Ĩ | Video           | IMG_20190318_142632.jpg                                           |   | 273.3 kB | 18 Mar 2019 |
|   |                 | IMG_20190318_142656.jpg                                           |   | 127.5 kB | 18 Mar 2019 |
| + | Other Locations | MG_20190318_144222.jpg                                            |   | 925.9 kB | 18 Mar 2019 |
|   |                 | IMG_20190318_161251.jpg                                           |   | 247.3 kB | 18 Mar 2019 |
|   |                 | IMG_20190318_161300.jpg                                           |   | 341.4 kB | 18 Mar 2019 |
|   |                 | imonoglyceride.zip                                                |   | 97.5 kB  | 12 Mar 2019 |
|   |                 | ighteous.zip                                                      |   | 25.9 kB  | 12 Mar 2019 |
|   |                 | 🛑 titillium-web.zip                                               |   | 375.7 kB | 12 Mar 2019 |
| 2 |                 | UID_20190318_095414.mp4                                           |   | 8.7 MB   | 18 Mar 2019 |
|   |                 |                                                                   |   | Cancel   | Open        |

Figura: Janela de pesquisa e selecção de ficheiros

Deve selecionar um ficheiro de vídeo e prosseguir.

O Youtube mostrará então um ecrã com as opções de publicação do vídeo, como a indicação de um nome, escolha do público-alvo, etc., como se ilustra nas figuras seguintes:

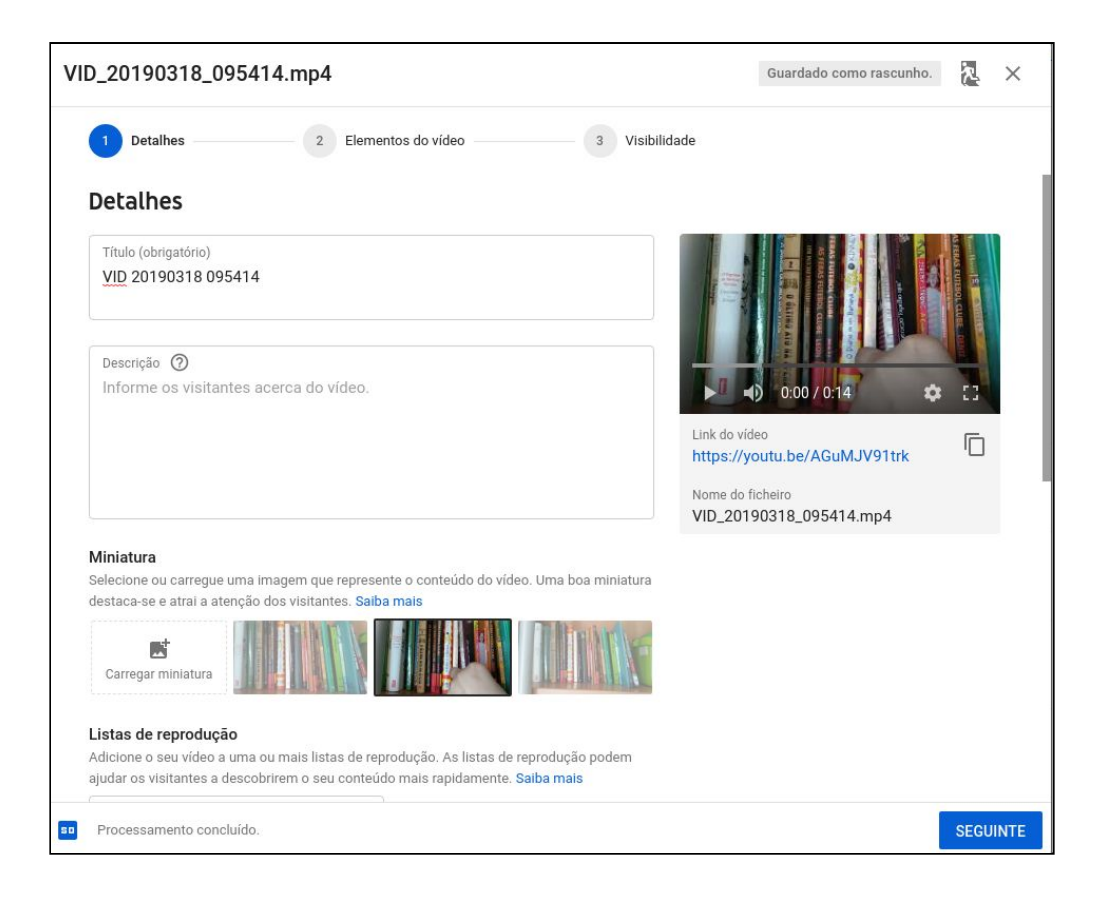

|                                                                                                    | Guardado como rascunho. 🛛 🔏 🗙                                                                                                    |
|----------------------------------------------------------------------------------------------------|----------------------------------------------------------------------------------------------------|
| Detalhes     2 Elementos do vídeo     3 Visibilidade                                                                                                    |                                                                                                    |
| <b>Elementos do vídeo</b><br>Utilize cartões e um ecrã final para mostrar aos visitantes vídeos relacionados, Websites e apelos à açã                                                                                                    | o. Saiba mais                                                                                                    |
| Adicione um ecră final<br>Promova conteúdo relacionado no final do vídeo.                                                                                                    | ADICIONAR                                                                                                    |
| Adicione cartões     Promova conteúdo relacionado durante o seu vídeo.                                                                                                    | ADICIONAR                                                                                                    |
|                                                                                                    |                                                                                                    |
|                                                                                                    |                                                                                                    |
|                                                                                                    |                                                                                                    |
| Processamento concluído.                                                                                                    |                                                                                                    |
|                                                                                                    |                                                                                                    |
| VID_20190318_095414.mp4                                                                                                    | Guardado como rascunho. 🛛 🕺 🗙                                                                                                    |
|                                                                                                    |                                                                                                    |
| Visibilidade                                                                                                    |                                                                                                    |
| Detalhes     2 Elementos do vídeo     3 Visibilidade  Visibilidade Escolha quando pretende publicar e quem pode ver o vídeo.      Guarde ou publique Defina o vídeo como público, não listado ou privado.                                                                                                    |                                                                                                    |
| Detalhes    2 Elementos do vídeo 3 Visibilidade   Escolha quando pretende publicar e quem pode ver o vídeo.   Image: Constraint on the second public on the second public on the second                                                |                                                                                                    |
| Detalhes    2 Elementos do vídeo 3 Visibilidade <b>Usibilidade</b> Escolha quando pretende publicar e quem pode ver o vídeo. <b>Guarde ou publique</b> Defina o vídeo como público, não listado ou privado. <b>Público</b> Todos podem ver o seu vídeo.     Definir como estreia instantânea ③ <b>Não listado</b> Qualquer pessoa com o link do vídeo o pode ver.                                                                                                    | 20190318 095414                                                                                                    |
| Detalhes    2 Elementos do vídeo 3 Visibilidade   Escolha quando pretende publicar e quem pode ver o vídeo. <b>Guarde ou publique</b> Defina o vídeo como público, não listado ou privado. <b>Público</b> Todos podem ver o seu vídeo.        Definir como estreia instantânea ③        Não listado Qualquer pessoa com o link do vídeo o pode ver. <b>O Privado</b> O seu vídeo apenas pode ser visto por si e por pessoas escolhidas por si.                                                                                                    | Image: Constraint of the second second se |
| <ol> <li>2 Elementos do vídeo         <ol> <li>3 Visibilidade</li> </ol> </li> <li>Escolha quando pretende publicar e quem pode ver o vídeo.</li> <li>Carde ou publique             <ol> <li>Defina o vídeo como público, não listado ou privado.</li> <li>Público             <ol> <li>Definir como estreia instantânea</li> <li>Não listado</li></ol></li></ol></li></ol>                                                                                                    | 20190318 095414<br>do video<br>ps://youtu.be/AGuMJV91trk                                                                                                    |
| Visibilitation   2   Elementos do vídeo   Cistabilitation   Ecolha quando pretende publicar e quem pode ver o vídeo.   Image: Strand of publique   Defina o vídeo como público, não listado ou privado.   Image: Público   Todos podem ver o seu vídeo.   Image: Público   Image: Definir como estreia instantânea   Image: Não listado   Qualquer pessoa com o link do vídeo o pode ver.   Image: Definir como apublico apenas pode ser visto por si e por pessoas escolhidas por si.                                                                                                    | 20190318 095414<br>co video<br>ps://youtu.be/AGuMJV91trk                                                                                                    |
| Image: Second second second | 20190318 095414<br>to video<br>ss://youtu.be/AGuMJV91trk                                                                                                    |

Os detalhes do vídeo são definidos em diversos ecrãs, que deve percorrer através do botão azul "SEGUINTE".

No último, antes de guardar o vídeo é necessário indicar as preferências de visibilidade. Se pretende que o seu vídeo seja visto indiscriminadamente escolha a opção "Público", se pretende que seja visto apenas pelas pessoas a quem fornece o link de visualização escolha a opção "Não listado". Note que a opção "Privado" não permite que mais nenhum utilizador para além de si possa ver o vídeo.

Depois de guardar o vídeo, através do botão "GUARDAR" para concluir o carregamento do vídeo.

De seguida o Youtube mostrará diversas formas de partilhar o seu vídeo:

| Vídeo publicad                     | 0                            |                       |        | ×      |
|------------------------------------|------------------------------|-----------------------|--------|--------|
| 0.15                               | VID 2019031<br>Carregado a 1 | 8 095414<br>2/03/2020 |        |        |
| Partilhar um link                  |                              |                       |        |        |
| <pre>  f</pre>                     |                              | 8                     | •      | to     |
| Incorporar Faceboo                 | ok Twitter                   | Blogger               | reddit | Tumblr |
| Link do video<br>https://youtu.be, | /AGuMJV91trk                 |                       |        | Ū      |
|                                    |                              |                       |        | FECHAR |

Figura XXX - Ecrã final, com diversas possibilidades de partilha do vídeo

### c) Escolher uma forma de partilhar o vídeo

Deve escolher de que modo pretende partilhar o vídeo no Moodle: através do link ou embebendo o mesmo numa página do Moodle.

- Se preferir utilizar apenas o link, deve copia-lo através do ícone com forma de folha
- Se, por outro lado, preferir embeber o vídeo no Moodle deve escolher a opção "Incorporar" e copiar a codificação que lhe é apresentada:

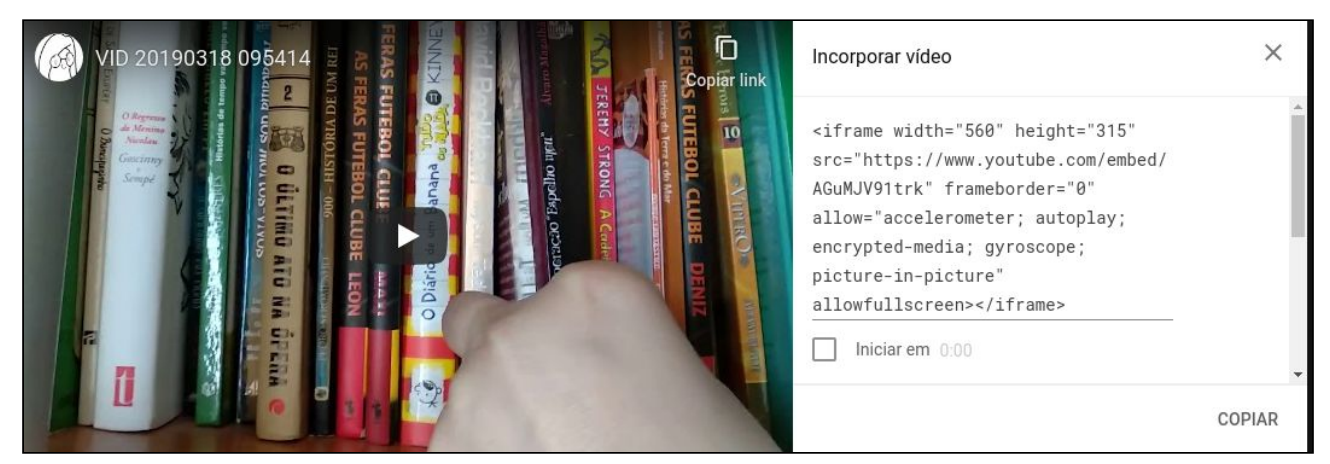

Figura : Apresentação da codificação a copiar para embeber o vídeo no moodle.

# PARTE 2 - Disponibilizar um vídeo no Moodle

### a) Entrar na disciplina

Deve aceder a <u>https://moodle.uevora.pt</u>, fornecer os seus dados de identificação habituais (nome de utilizador e palavra chave, iguais aos do sistema SIIUE) e selecionar a disciplina onde pretende colocar o seu vídeo.

### b) Disponibilizar o vídeo no Moodle

Pode disponibilizar o seu vídeo no moodle de diversas formas como se apresentam de seguida.

### i. Disponibilização no Fórum "Anúncios"

Uma forma de disponibilizar o seu vídeo será através da sua divulgação através de uma mensagem do fórum Anúncios (ou outro que crie para o efeito):

| Demonstrações                                |           |
|----------------------------------------------|-----------|
| Página principal / Disciplinas / Miscellaneo | us / demo |
|                                              |           |
| Anúncios                                     |           |

| Demonstrações<br>Página principal / Disciplinas / Miscellaneous / demo / Geral / Anúncios | 0 | Procurar nos fóruns |
|-------------------------------------------------------------------------------------------|---|---------------------|
| Anúncios                                                                                  |   | ٥                   |
| General news and announcements                                                            |   |                     |
| Criar um novo tópico<br>(Ainda não foram publicados anúncios)                             |   |                     |

| Anúncios                  |        |                                                                    | <b>Q</b> - |
|---------------------------|--------|--------------------------------------------------------------------|------------|
| General news and announce | ements |                                                                    |            |
| Criar um novo tópico      |        |                                                                    |            |
| Assunto                   | 0      | Instruções para a aula 10                                          |            |
| Mensagem                  | 0      | Parágrato 🕶 B I 🗮 🗄 🖉 🖉 🖾 🖪 🖻                                      |            |
|                           |        | As instruções para a aula encontram-se no vídeo disponível no link |            |
|                           |        | Caminho: p                                                         |            |
|                           |        | Submeter tópico Cancelar Avançado                                  |            |
|                           |        |                                                                    |            |

Para colar o link do vídeo na mensagem deverá acionar as teclas "Ctr e v" (control v - em simultâneo). Note que para tal a última coisa que deve ter copiado é o link do vídeo, depois de carregado no Youtube.

## II. Disponibilização no recurso URL

Г

Para utilizar o recurso do Moodle URL, deve antes de mais, ativar o modo de edição da disciplina:

| Demonstrações                                         | 0-                      |  |  |
|-------------------------------------------------------|-------------------------|--|--|
|                                                       | Editar configurações    |  |  |
| Pagina principal / Disciplinas / Miscellaneous / demo | Ativar modo de edição   |  |  |
|                                                       | Conclusão da disciplina |  |  |
|                                                       | ▼ Filtros               |  |  |
|                                                       | 🌣 Configurar a Pauta    |  |  |
| Androids                                              | 📓 Cópia de segurança    |  |  |
|                                                       | 1 Restaurar             |  |  |
| Tópico 1                                              | 1 Importar              |  |  |
|                                                       | ← Limpar                |  |  |
| Lag at the                                            | 🗇 Repositórios          |  |  |
| Tópico 2                                              | 🌣 Mais                  |  |  |

Adicionar o recurso URL:

| - Portugal (pt) | Adi | cior | nar uma ativio       | lade ou recurso ×                   |
|-----------------|-----|------|----------------------|-------------------------------------|
| Demo            | 0   |      | Pacote SCORM         | Selecione uma atividade ou recurso  |
| Página princi   | 0   | m»   | Servicio Mooestro    | para exibir a respetiva ajuda. Faça |
|                 | 0   | ?    | Sondagem             | duplo clique no nome de uma         |
|                 | 0   | V    | Teste                | adicionar rapidamente.              |
| + 🦷             | 0   |      | Trabalho             |                                     |
|                 | 0   |      | Wiki                 |                                     |
|                 |     | 2    | Workshop             |                                     |
|                 | REC | URS  | OS                   |                                     |
|                 | 0   |      | Ficheiro             |                                     |
| 🕂 Tópi          | 0   |      | Livro                |                                     |
|                 | 0   | 4    | Pacote IMS           |                                     |
| + Tópi          | 0   | P    | Página               |                                     |
| ÷ i obi         | 0   |      | Pasta                |                                     |
|                 | 0   | 0    | Separador            |                                     |
| + Tópi          | 0   |      | Sumários do<br>SIIUE |                                     |
|                 | 0   |      | URL                  | _                                   |

O Recurso URL permite indicar o link do vídeo com o mecanismo habitual de copiar e colar:

| Demonstrações<br>Página principal / Disciplinas / Miscellaneous / demo / Geral / Adicionar "URL" |         |                                               |                                                       |               |  |  |
|--------------------------------------------------------------------------------------------------|---------|-----------------------------------------------|-------------------------------------------------------|---------------|--|--|
| Adicionar '                                                                                      | 'URL''ø |                                               |                                                       |               |  |  |
| - Geral                                                                                          |         |                                               |                                                       | Expandir tudo |  |  |
| Designação                                                                                       | 0       | Vídeo da Aula n. 10                           |                                                       |               |  |  |
| URL externo                                                                                      | 0       | https://youtu.be/AGuMJV91trk                  |                                                       |               |  |  |
|                                                                                                  |         | Escolha uma hiperligação                      | Undo Ctrl+Z<br>Redo Ctrl+Shift+Z                      |               |  |  |
| Descrição                                                                                        |         | Parágrafo - B I 🗄 🗄 🖉                         | Cut Ctrl+X                                            |               |  |  |
|                                                                                                  |         |                                               | Copy Ctrl+C<br>Paste Ctrl+V                           |               |  |  |
|                                                                                                  |         | Tipo de fonte ▼ Tamanho ▼ <> 計 Å <sub>B</sub> | Paste as plain text Ctrl+Shift+V<br>Select all Ctrl+A |               |  |  |
|                                                                                                  |         | Caminho: p                                    | Spell check                                           |               |  |  |
|                                                                                                  |         | Mostrar descrição na página da disciplina     | Inspect Ctrl+Shift+I                                  |               |  |  |

Figura - Ilustração da criação de um recurso URL

O resultado na disciplina será o seguinte:

| 🕂 🔁 Anúncios 🖋                                              |  |
|-------------------------------------------------------------|--|
| <ul> <li>Tópico 1 </li> <li>Video da Aula n. 10 </li> </ul> |  |
|                                                             |  |

Figura: ilustração do recurso URL, na página incial da disciplina

### III. Disponibilização no Recurso Página (Embebido)

Nota: O procedimento que se descreve relativo a embeber um vídeo num recurso Página é similar para embeber o vídeo em qualquer outro recurso/atividade do Moodle, que forneça o mecanismo "Editar Código HMTL", disponível através do ícone indicado. Note ainda que neste exemplo deve

ter copiado do youtube a componente apresentada na opção "Incorporar" como ilustrado anteriormente.

Deve, tal como indicado no ponto II, ativar o modo de edição da disciplina, e acionar o link "Adicionar uma atividade ou Recurso" e então escolher o recurso Página:

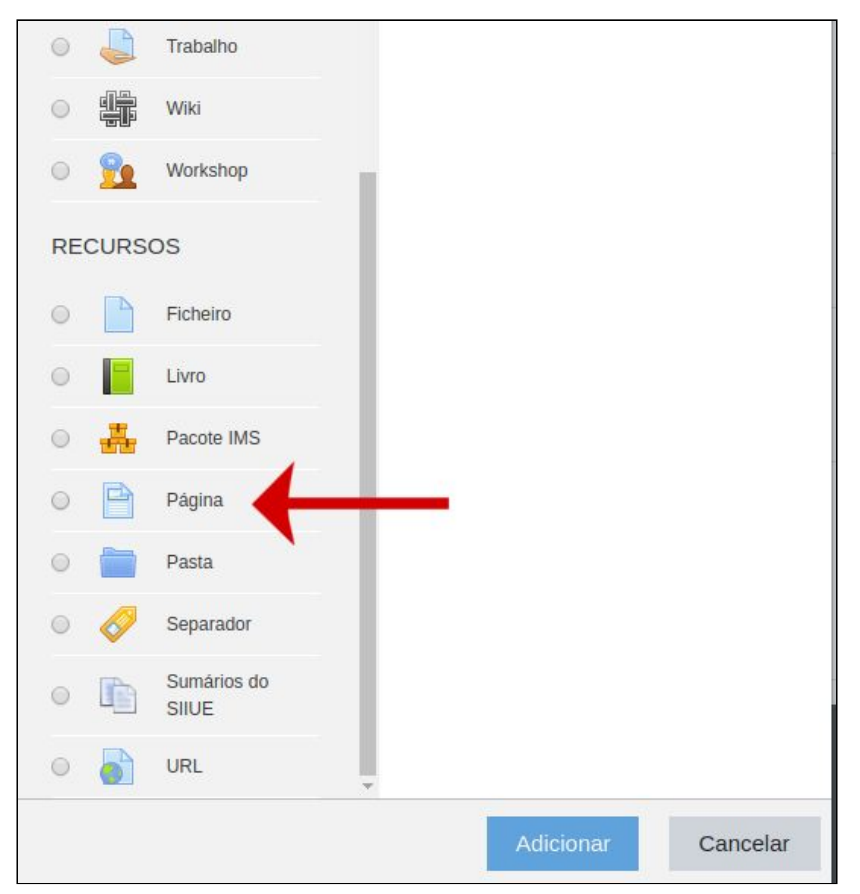

Figura: Adicionar o Recurso Página

Deverá preencher os dados indicados, em especial a Designação e o Conteúdo:

| Adicionar 'P                 | ágina' | em "Tónico 1"e                                                                                                    |
|------------------------------|--------|----------------------------------------------------------------------------------------------------|
| Adicional 1                  | agina  | Expandir tudo                                                                                                    |
| ✓ Geral                      |        |                                                                                                    |
| Designação                   | 0      | Vídeo da Aula n. 10                                                                                                    |
| Descrição                    |        | Parágrafo       ▼       B       I       III       IIII       IIIIIIIIIIIIIIIIIIIIIIIIIIIIIIIIIIII                                                                                                    |
| <ul> <li>Conteúdo</li> </ul> |        |                                                                                                    |
| Conteúdo da página           | 0      | Parágrafo       B       I       I |

Figura: Configuração do Recurso Página

No conteúdo, deve em primeiro lugar recorrer ao ícone com o formato "<>", correspondente a "Editar código HMTL":

| <ul> <li>Conteúdo</li> </ul> |   |                                                                                                    |
|------------------------------|---|----------------------------------------------------------------------------------------------------|
| Conteúdo da página           | 0 |                                                                                                    |
|                              |   |                                                                                                    |
|                              |   | Tipo de fonte $\checkmark$ Tamanho $\checkmark$ $\blacksquare$ $\diamondsuit_B$ $怕$ $\Omega$ $\blacksquare$ $\checkmark$ $\blacksquare$ $\blacksquare$ $\checkmark$ $\blacksquare$ $\blacksquare$ <th< td=""></th<> |
|                              |   |                                                                                                    |
|                              |   |                                                                                                    |

Ao escolher esse botão surgirá um espaço para colar a codificação do vídeo, previamente copiada:

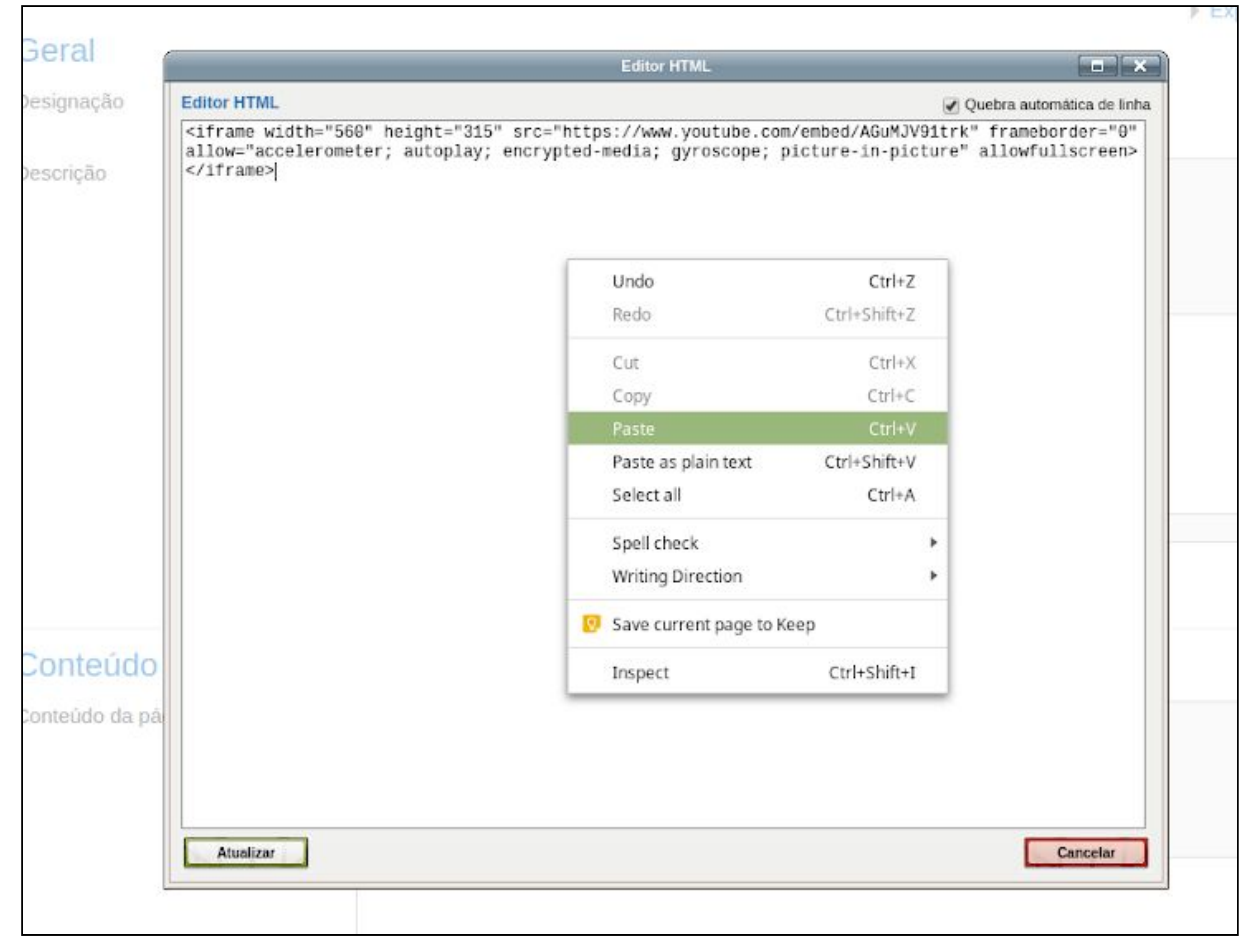

Figura: Editor HTML, para colar a codificação "incorporar" do Youtube

Após acionar o botão atualizar, é provável que não fique de imediato visível o conteúdo adicionado. Deve gravar o recurso e consultar o resultado, através do botão "Guardar alterações e mostrar", certificando-se de que o vídeo está disponível:

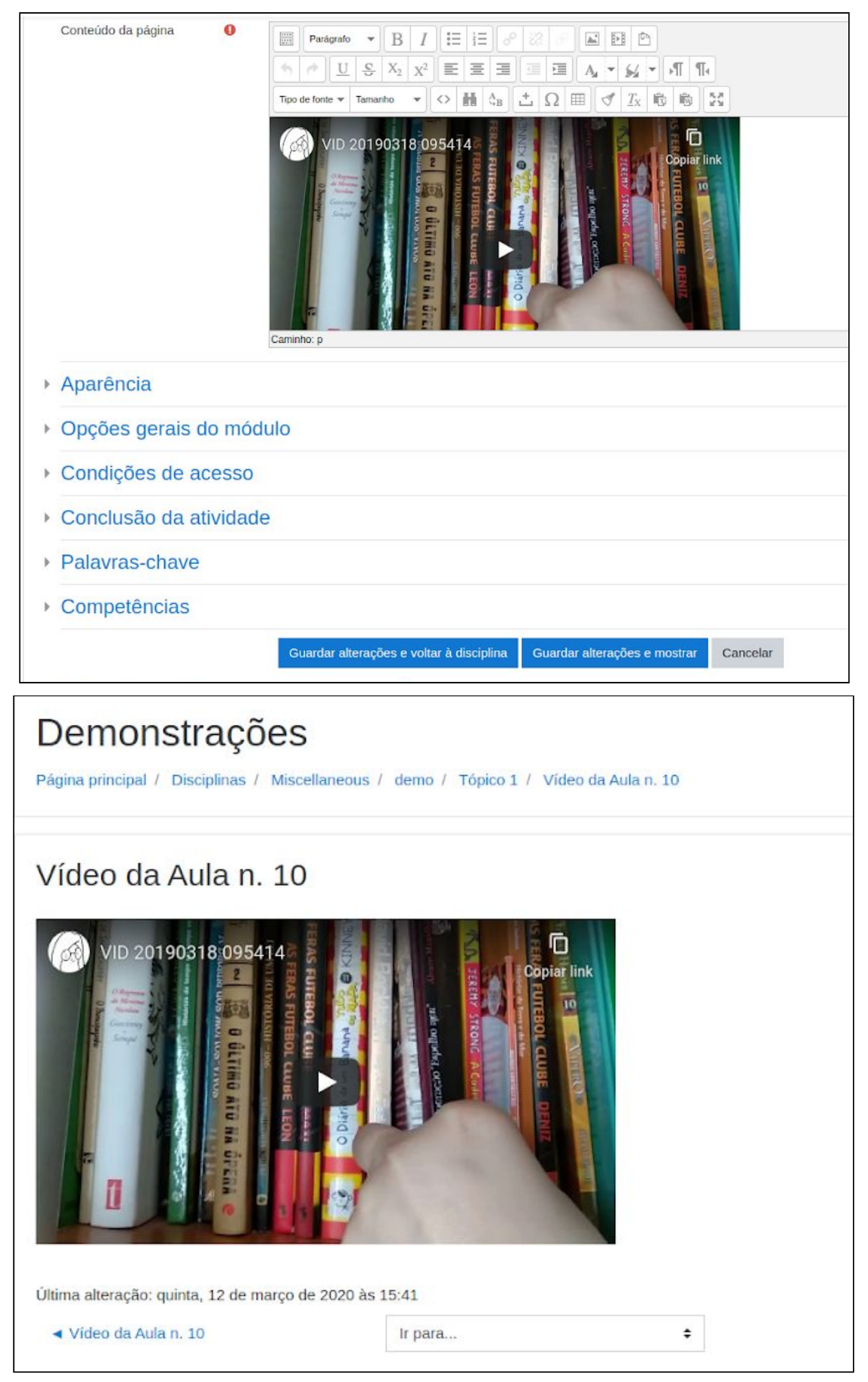

Figura: Apresentação do recurso Página (como será visto pelo alunos)